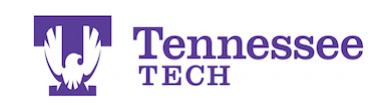

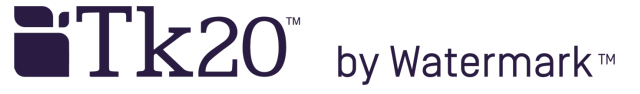

## Uploading Files to a Field Experience Binder

- 1. Click on the appropriate tab.
- 2. Click the "Select" button next to the item you would like to upload.

| <b>Tk</b> 20{    | Tennes<br>TECH | 5500                                                                                                    | 🗢 🌾 👤 ні, |  |
|------------------|----------------|----------------------------------------------------------------------------------------------------|-----------|--|
|                  | $\equiv$       | Field Experience > Field Experience > Field Experience > Student Teaching Binder TEST                        | -         |  |
| HOME             | >              |                                                                                                    |           |  |
| COURSES          | >              | STUDENT TEACHING BINDER TEST                                                                                 |           |  |
| ARTIFACTS        | >              |                                                                                                    |           |  |
| PORTFOLIOS       | >              | Student leaching Binder IEST Lesson Plans Selt-Assessments Site Evaluation Exit Survey Attendance Assessment | Feedback  |  |
| FIELD EXPERIENCE | ~              | INSTRUCTIONS 1. ATTACHMENT(S):                                                                               |           |  |
| FIELD EXPERIENCE | ~              | In this tab, you will upload your lesson plans for observations. Informal Lesson Plan: 1: 2. Select          |           |  |
| Field Experience | ~ <            | Please CLICK HERE to download the lesson plan template. Completed lesson plans must be Not Submitted         |           |  |
| APPLICATIONS     | >              | uploaded to Tk20 at least 72 hours before informal and formal observations.                                  |           |  |
|                  |                | To upload the completed lesson plan: Formal Lesson Plan: 1: Select                                           |           |  |
|                  |                | Click the 'Select' button.     Not Submitted                                                                 |           |  |
|                  |                | Scroll to the bottom of the pop-up window.                                                                   |           |  |
|                  |                | <ul> <li>Click the "Select File/e)" button to select the document/e)from your computer.</li> </ul>           |           |  |

- 3. Click the "Select Files" button to select the document(s) from your computer.
- 4. After you see the *Upload Success* statement next to the document in the gray box, click the green "Add" button.

| Tenness | ee                                 |                |
|---------|------------------------------------|----------------|
|         | Select Informal Lesson Plan: 1     | ×              |
| >       | Times                              |                |
| >       | Informal Lesson Plan: 1 2          |                |
| >       | Description:                       |                |
| >       |                                    | sment Feedback |
| ~       |                                    |                |
| ~       |                                    |                |
| ~ <     |                                    | Submitted      |
| >       |                                    |                |
|         |                                    | ect            |
|         |                                    | Submitted      |
|         |                                    | ect            |
|         | INFORMAL LESSON PLAN 1             | Submitted      |
|         | Attached Documents:                |                |
|         | + Select File(s) 3.                |                |
|         | TEST Text Document.docx (12.65 kb) | ect            |
|         | Dana and data film have            |                |
|         | unag and drop nes nere             | Submit Sa      |
|         |                                    |                |
|         |                                    |                |
|         |                                    |                |

5. Click "Save" to save your files and changes to the binder.

| 52 | TECH     |                                                                                                    |                                   |                                            | HI, TEST |  |  |  |  |  |
|----|----------|----------------------------------------------------------------------------------------------------|-----------------------------------|--------------------------------------------|----------|--|--|--|--|--|
|    | >        | Reld Experience > Reld Experience > Reld Experience > Student Teaching Binder TEST                                                                                                    |                                   |                                            | Help     |  |  |  |  |  |
|    | >        | > STUDENT TEACHING BINDER TEST                                                                                                    |                                   |                                            |          |  |  |  |  |  |
|    | ><br>>   | Student Teaching Binder TEST Lesson Pans Salf-Assessments Site Evaluation Exit Survey Attendance Assessment Feedback                                                                                                    |                                   |                                            |          |  |  |  |  |  |
|    | ~        | INSTRUCTIONS                                                                                                    | ATTACHMENT(S):                    |                                            |          |  |  |  |  |  |
|    | ~<br>~ < | In this tab, you will upbad your lesson plans for cherevations.<br>Passe CLCK HERE to download the lesson plan terrolization. Completed lesson plans must be<br>updicade to TAD at least 72 hours before informal and formal observations.<br>To uplan the completed lesson plan:<br>9. Click the "dised" tubics.<br>9. Click the "dised" tubics.<br>9. Click the "dised" tubics.<br>9. Click the "dised" tubics.<br>9. Click the "dised" tubics.<br>10. Click the "dised" tubics.<br>10. Click the " | Informal Lesson Plan: 1:          | Informal Lesson Plan: 1 2<br>Not Submitted |          |  |  |  |  |  |
|    | >        |                                                                                                    | Formal Lesson Plan: 1:            | Select<br>Not Submitted                    |          |  |  |  |  |  |
|    |          |                                                                                                    | Formal Lesson Plan: 2:            | Select<br>Not Submitted                    |          |  |  |  |  |  |
|    |          |                                                                                                    | ADDITIONAL ATTACHMENTS (OPTIONAL) | :                                          |          |  |  |  |  |  |
|    |          |                                                                                                    | Additional Attachment:            | Select                                     |          |  |  |  |  |  |
|    |          |                                                                                                    |                                   | 5.                                         |          |  |  |  |  |  |
|    |          |                                                                                                    |                                   | Submit Save                                | Close    |  |  |  |  |  |

**NOTE**: Disregard the *Not Submitted* statement under the file or "Select" button. Tech currently does not use this option in Tk20.

For assistance, please contact the Learning Resource Center: Phone: 931.372.3856 | Email: <u>tk20support@tntech.edu</u>